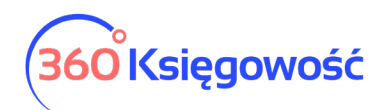

# Faktura zbiorcza (Pakiet PRO)

W pakiecie 360 Księgowość PRO masz możliwość wystawiania faktur zbiorczych do dowodów dostawy. Zbiorcza faktura zawiera wszystkie wydane i dostarczone w trakcie miesiąca towary i usługi.

Aby włączyć opcję faktur zbiorczych przejdź do menu Ustawienia > Ustawienia ogólne > Faktury i zaznacz opcję Faktury zbiorcze.

| Faktury zbiorcze | Nowy dowód dostawy<br>1 | Prefix dowodu dostawy<br>DD | Numer faktury zbiorczej | Prefix do faktury zbiorczej<br>FZB |
|------------------|-------------------------|-----------------------------|-------------------------|------------------------------------|
|                  |                         |                             |                         |                                    |

**Nowy dowód dostawy** – wpisz pierwszy numer dowodu dostawy, który wystawisz w systemie

**Prefix dowodu dostawy** – ustal nazewnictwo dowodów dostawy, w naszym przykładzie to DD

**Numer faktury zbiorczej** - wpisz pierwszy numer faktury zbiorczej, który wystawisz w systemie do na podstawie dowodów dostawy DD.

Prefix do faktury zbiorczej – ustal oznaczenie faktur zbiorczych, w naszym przykładzie to FZB

Ustaw w karcie klienta domyślną opcję aby podczas wystawiania dokumentu sprzedaży automatycznie podpowiadał się dowód dostawy. Przejdź do menu Sprzedaż > Klienci i oznacz odpowiednią opcję.

| Szablon faktury     | Komentarz w | zórnej części faktury | Komentarz w dolnej części faktury |   |               |
|---------------------|-------------|-----------------------|-----------------------------------|---|---------------|
| Domyślny szablon FV | ~           | *                     |                                   | ~ |               |
| Faktury zbiorcze    |             |                       |                                   |   |               |
|                     |             |                       |                                   |   |               |
|                     |             |                       |                                   |   |               |
|                     |             |                       |                                   |   | Zapisz Anuluj |

Chcąc wystawić pierwszy dowód dostawy przejdź do menu Sprzedaż > Faktury i inne dowody sprzedaży >Nowy dokument.

Wybierz klienta z oznaczoną opcją faktur zbiorczych, podczas dodawania dokumentu w polu Dokument automatycznie podpowie się rodzaj dokumentu jako dowód dostawy.

| Klient           | Status podatnika VAT - Biała Lista | Data Wystawienia |   | Data Sprzedaży |   | Dokument               |
|------------------|------------------------------------|------------------|---|----------------|---|------------------------|
| Faktura zbiorcza | ~                                  | 2021-06-08       | ₩ | 2021-06-08     | ₩ | Dowód dostawy towaru/w |

W polu Osoba kontaktowa możesz wpisać imię i nazwisko osoby, dla której wydano towar/wykonano usługę. Nazwisko osoby kontaktowej pojawi się również na fakturze zbiorczej.

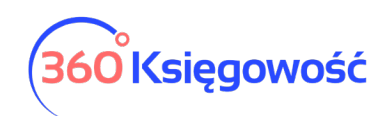

| +Nowy dokument            | 🖉 Edytuj 🗍 🗍 Usuń    | )            |                    | Lista |                 |       | 0 Prz       | yśpies | z płatność z Brutto. | pl        |                    |
|---------------------------|----------------------|--------------|--------------------|-------|-----------------|-------|-------------|--------|----------------------|-----------|--------------------|
| Klient                    | Status podatnika VAT | - Biała List | a Data Wystawienia |       | Termin płatnośc | i     | Data Sprzeo | daży   | Do                   | kument    |                    |
| Faktura zbiorcza          |                      |              | 2021-06-15         |       | 2021-06-22      |       | 2021-06-1   | 15     | D                    | lowód dos | tawy towaru/wy 🗸 🗸 |
| Adres                     |                      |              | Numer dokumentu    |       |                 |       | Waluta      |        |                      |           |                    |
|                           |                      |              | dd1                |       |                 |       | PLN         |        |                      |           |                    |
|                           |                      |              | Osoba kontaktowa   |       |                 |       | Dział       |        | Centrum Koszt        | tów P     | rojekt             |
|                           |                      |              |                    |       |                 |       |             |        |                      |           |                    |
| Płatnik                   |                      |              | NIP                |       |                 |       |             |        |                      |           |                    |
| Faktura zbiorcza          |                      |              | 1234567890         |       |                 |       |             |        |                      |           |                    |
| Rodzaj procedury sprzedaż | ży                   |              |                    |       |                 |       |             |        |                      |           |                    |
|                           |                      |              |                    |       |                 |       |             |        |                      |           |                    |
| Typ dokumentu             |                      |              |                    |       |                 |       |             |        |                      |           |                    |
| Nie dotyczy               |                      | ~            | /                  |       |                 |       |             |        |                      |           |                    |
| 📄 Sprzedaż środków trwa   | ałych                |              |                    |       |                 |       | 🔽 Ceny br   | rutto  |                      |           |                    |
| Artykuł / Usługa          | Opis                 | Ilość M      | liara Cena brutto  | Raba  | VAT             | Dział | Kwota z VAT | Тур    | Centrum Koszt        | Projekt   | Data VAT           |
| Materiał                  | Materiał             | 1,000 sz     | zt. 2 345,00       | 0,00  | 23%             |       | 2 345,00    | М      |                      |           | 2021-06-15         |
|                           |                      |              |                    |       |                 |       | Kwota net   | to     |                      |           | 1 906 50           |
|                           |                      |              |                    |       |                 |       | Kwota VA    | r      |                      |           | /38 50             |
|                           |                      |              |                    |       |                 |       | Zaokrogia   | nio    | 0                    | ~         | 0.00               |
|                           |                      |              |                    |       |                 |       | Suma        | ine    | 0                    |           | 2 345 00           |
|                           |                      |              |                    |       |                 |       | Suind       |        |                      |           | 2 343,00           |
| Dodatkowe informacje      | Kopiuj Utwór         | z korektę    |                    |       |                 |       |             |        |                      |           |                    |

Przychody ze sprzedaży i podatek VAT naliczane są natychmiast po sporządzeniu dowodu dostawy. Z chwilą sporządzenia listu przewozowego nie powstaje żadna należność. Nie można dodać żadnej płatności do dowodu dostawy. Jeśli dokonana była częściowa płatność to należy wprowadzić przedpłatę, która zostanie rozliczona z chwilą wystawienia faktury zbiorczej.

#### UWAGA!

## Faktury zbiorcze zawsze będą wystawiane do dowodów z jednego miesiąca. Można zrobić również faktury tygodniowe lub za inny okres ale zawsze w ramach tego samego miesiąca.

Na koniec każdego miesiąca należy utworzyć faktury zbiorcze dla wszystkich dowodów dostawy w menu Sprzedaż > Faktury zbiorcze. Użyj opcji Pobierz raport, aby uzyskać informację o wystawionych dowodach dostawy.

| Faktury zbiorcze  |                 |                 |             |         |                 |            |             |           |               |             |
|-------------------|-----------------|-----------------|-------------|---------|-----------------|------------|-------------|-----------|---------------|-------------|
|                   | Od              |                 |             |         |                 | Do         |             |           |               |             |
| Bieżący miesiąc   | 2021-06-01      |                 |             |         | ₩               | 2021-06-30 |             |           |               |             |
| Bieżący tydzień   | Klient          |                 | Grupa klier | ntów    |                 | Dział      |             |           |               |             |
| Poprzedni tydzień |                 | ~               | ·           |         | ~               |            |             | ~         | Pob           | ierz raport |
|                   |                 |                 |             |         |                 |            |             |           | Raport faktur | zbiorczych  |
| Wybierz           | Data transakcji | Numer dokumentu | Opis        | Kontakt | Płatnik         |            | Kwota netto | Kwota VAT | Zaokrąglenie  | Suma        |
| Faktura zbiorcza  |                 |                 |             |         |                 |            |             |           |               |             |
|                   | 2021-06-15      | dd1             |             |         | Faktura zbiorcz | a          | 1 906,50    | 438,50    | 0,00          | 2 345,00    |
|                   | 2021-06-15      | DD2             |             |         | Faktura zbiorca | a          | 362,90      | 87,10     | 0,00          | 450,00      |
|                   | 2021-06-15      | DD3             |             |         | Faktura zbiorcz | a          | 162,60      | 37,40     | 0,00          | 200,00      |
|                   |                 |                 |             |         |                 |            | 2 432,00    | 563,00    | 0,00          | 2 995,00    |

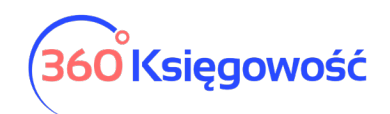

Podczas sporządzania faktury skonsolidowanej można w razie potrzeby wybrać dowody dostawy, na podstawie których zostanie sporządzona faktura zbiorcza. Wybór dowodów dostawy do faktury zbiorczej jest stosowany, gdy konieczne jest przygotowanie różnych faktur zbiorczych dla konkretnego klienta w zależności od ustaleń z klientem.

Kliknięcie Raport faktur zbiorczych spowoduje wyświetlenie listy faktur zbiorczych do wygenerowania. Użyj guzika Utwórz fakturę zbiorczą.

|         |                  |                  |            |          | ×                         |
|---------|------------------|------------------|------------|----------|---------------------------|
| Wybierz | Klient           | Płatnik          | Data       | Suma     | Waluta                    |
|         | Faktura zbiorcza | Faktura zbiorcza | 2021-06-30 | 2 995,00 |                           |
|         |                  |                  |            | _        |                           |
|         |                  |                  |            | Utwór    | z fakturę zbiorczą Anuluj |

Wygenerowane faktury zbiorcze są zapisywane na liście faktur sprzedaży. Dowody dostawy nie będą już widoczne na liście dokumentów sprzedaży. Będą widniały na fakturze zbiorczej i dopiero z tego poziomu będzie można "podejrzeć" dowód dostawy.

| + Nowy dokument      | Wszystkie faktury 🔷 🗸 |            |           |     |            |            |                  |   | Masowa dostawa |        |
|----------------------|-----------------------|------------|-----------|-----|------------|------------|------------------|---|----------------|--------|
| Data 🔎 Numer 🌶       | Klient O              | NIP 🔎      | Suma 🔎    | мЪ  | Termin p P | Przekroczo | Dokument         | Q | Dodaj płatność | Zapłac |
| 2021-06-30 FZB1      | Faktura zbiorcza      | 1234567890 | 2 995,00  | PLN | 2021-07-07 |            | Faktura zbiorcza |   | Dodaj płatność | C      |
| 2021-02-15 Marża 1/2 | Firma XYZ Sp. z o.o.  | 1234567    | 10 000,00 | PLN | 2021-02-22 | 106 Dni    | Faktura          |   | Dodaj płatność | ) (    |

Aby zobaczyć wszystkie dowody dostawy, w kolumnie Dokument wybierz z listy "Dowód dostawy towaru/wykonania usługi".

| +Nowy dokument Dowód dostawy ~ |                     |                      |                       |                                  |                     |  |  |  |
|--------------------------------|---------------------|----------------------|-----------------------|----------------------------------|---------------------|--|--|--|
| Data 👂 Numer 👂 Klient          | P NIP               | Suma $\rho$ W $\rho$ | Termin p 👂 Przekroczo | Dokument 🔎                       | Dodaj płatność Zapł |  |  |  |
| 2021-06-15 DD3 Faktura         | zbiorcza 1234567890 | 200,00 PLN           | 2021-06-22            | Dowód dostawy towaru/wykonania u | Dodaj płatność      |  |  |  |
| 2021-06-15 DD2 Faktura         | zbiorcza 1234567890 | 450,00 PLN           | 2021-06-22            | Dowód dostawy towaru/wykonania u | Dodaj płatność      |  |  |  |
| 2021-06-15 dd1 Faktura         | zbiorcza 1234567890 | 2 345,00 PLN         | 2021-06-22            | Dowód dostawy towaru/wykonania u | Dodaj płatność      |  |  |  |

Otwórz fakturę zbiorczą z listy faktur sprzedaży.

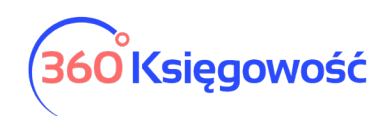

| + Nowy dokument 🖉 Edytuj 🗍 🗍 Usuń         | 🔇 🔳 Lista              |                  | <b>Q</b> Przyśpie:        | sz płatność z Brutto.pl |                  |
|-------------------------------------------|------------------------|------------------|---------------------------|-------------------------|------------------|
| Klient Status podatnika VAT - Biała Lista | Data Wystawienia       | Termin płatności | Data Sprzedaży            | Dokum                   | ent              |
| Faktura zbiorcza                          | 2021-06-30             | 2021-07-07       | 2021-06-30                | Faktur                  | a zbiorcza 🛛 🗸 🗸 |
| Adres                                     | Numer dokumentu        |                  | Waluta                    |                         |                  |
|                                           | FZB1                   |                  | PLN                       |                         |                  |
|                                           | Osoba kontaktowa       |                  | Dział                     | Centrum Kosztów         | Projekt          |
|                                           |                        |                  |                           |                         |                  |
| Platnik                                   | NIP                    |                  |                           |                         |                  |
| Faktura zbiorcza                          | 1234567890             |                  |                           |                         |                  |
| Rodzaj procedury sprzedaży                |                        |                  |                           |                         |                  |
|                                           |                        |                  |                           |                         |                  |
| Typ dokumentu                             |                        |                  |                           |                         |                  |
| Nie dotyczy 🗸                             |                        |                  |                           |                         |                  |
|                                           |                        |                  | Ceny brutto               |                         |                  |
| Numer dokumentu dostawy                   | Data dokumentu dostawy | W                | /artość dokumentu dostawy | Osoba kontaktowa        |                  |
| dd1                                       | 2021-06-15             |                  | 2 345,00                  |                         |                  |
| DD2                                       | 2021-06-15             |                  | 450,00                    |                         |                  |
| DD3                                       | 2021-06-15             |                  | 200,00                    |                         |                  |
| Dedeislatestá                             |                        |                  |                           |                         | 2,005,00         |
| Dodaj platnosc                            |                        |                  | Kwota netto               |                         | 2 995,00         |
|                                           |                        |                  | Kwota VAT                 |                         | 0,00             |
|                                           |                        |                  | Zaokrąglenie              | 0 ~                     | 0,00             |
|                                           |                        |                  | Suma                      |                         | 2 995,00         |

Możesz wysłać zapisany dokument sprzedaży bezpośrednio z programu na e-mail klienta, w tym celu użyj ikony koperty w prawym górnym rogu. Możesz też pobrać dokument do PDF i wysłać poza programem.

Na fakturze zbiorczej zebrane zostały dowody dostawy wystawione w trakcie danego miesiąca. Jeśli chcesz zobaczyć co kryje się pod danym dowodem dostawy wystarczy kliknąć w podświetlony na niebiesko dokument DD1 lub inne. Otworzysz dokument dowodu dostawy.

Jeśli były wprowadzone przedpłaty wystarczy przejść do menu Płatności > Transakcje > Klient/Dostawca – rozliczenie i tam dokonać rozliczenia przedpłaty z fakturą zbiorczą.

Deklaracja VAT zostanie utworzona tylko wtedy, kiedy zostaną wygenerowane wszystkie faktury zbiorcze z danego miesiąca. W przeciwnym razie system zakomunikuje taką konieczność.

W pliku JPK V7 wykazane zostaną poszczególne dowody dostawy w dacie dostawy towaru lub wykonania usługi.

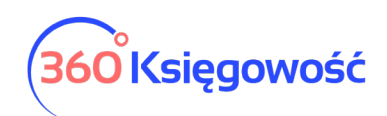

| W tym miejscu możesz utworzyć, podpisać oraz wysłać pliki JPK, VAT do swojego Urzędu Skarbowego.<br>Klikając Generuj Plik JPK oraz Utwórz JPK Korekta możesz zapisać plik JPK VAT na swoim komputerze i wysłać go samodzielnie.<br>Klikając Podpisz i Wysłij JPK VAT oraz Podpisz i Wysłij JPK Korekta możesz podpisać oraz wysłać plik bezpośrednio z systemu używając w tym celu karty kryptograficznej.<br>Jeśli rozliczasz się kwartalnie to z jednego raportu deklaracji możesz utworzyć trzy pliki JPK VAT, w ostatnim miesiąccu kwartału w pliku JPK VAT będzie również część deklaracyjna, której nie ma w poprzednich dwóch<br>miesiącach.<br><b>Raport kontrolny VAT</b><br>Okres 01.06.2021 - 30.06.2021 |                                                         |            |                  |          |         |       |     |           |  |
|----------------------------------------------------------------------------------------------------|---------------------------------------------------------|------------|------------------|----------|---------|-------|-----|-----------|--|
| Dokument                                                                                                    | Data Data VAT                                           | NIP        | Opis             | Kwota    | VAT Typ | Proc. | GTU | VAT Marża |  |
| dd1                                                                                                    | 15.06.2021<br>15.06.2021                                | 1234567890 | Faktura zbiorcza | 1 906,50 | 438,50  |       |     | 0,00      |  |
| DD2                                                                                                    | 15.06.2021<br>15.06.2021                                | 1234567890 | Faktura zbiorcza | 365,85   | 84,15   |       |     | 0,00      |  |
| DD3                                                                                                    | DD3 15.06.2021 1234567890 Faktura zbiorcza 162,60 37,40 |            |                  |          |         |       |     |           |  |
|                                                                                                    | Wiersz Deklaracji VAT 6. Suma : 2 434,95 560,05 0,00    |            |                  |          |         |       |     |           |  |

Dodatkowe oznaczenia na dowodach dostawy związane z plikiem JPK takie jak Rodzaj procedury sprzedaży lub Typ dokumentu zostaną wykazane w pliku JPK przy każdym dowodzie dostawy.